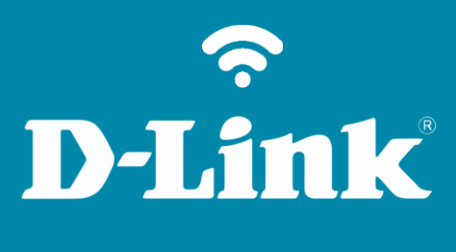

Alterar IP de LAN DSL-2500E DSL-2500E

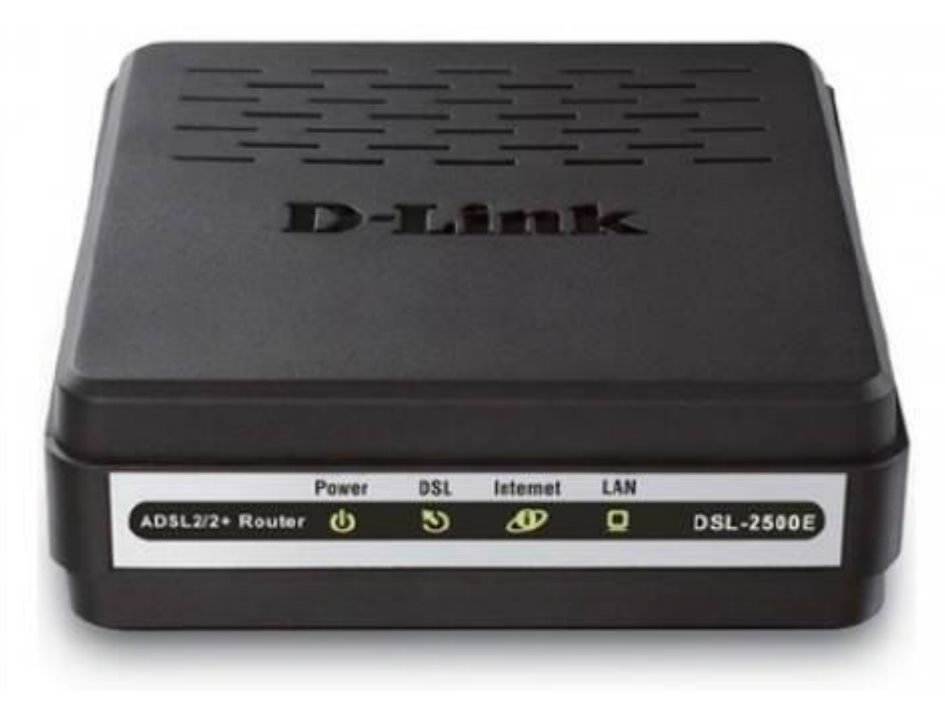

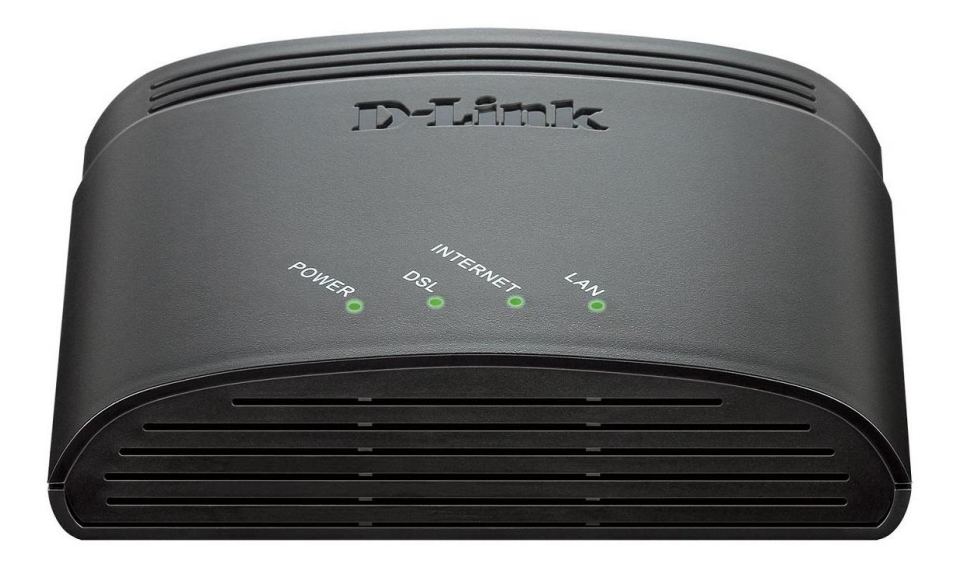

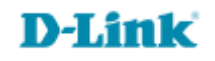

## Procedimentos para alterar o endereço IP de LAN do roteador

1- Para realizar essa configuração o computador deve estar conectado via cabo Ethernet em uma das portas LAN do DSL-2500E e o cabo de telefone conectado na porta DSL.

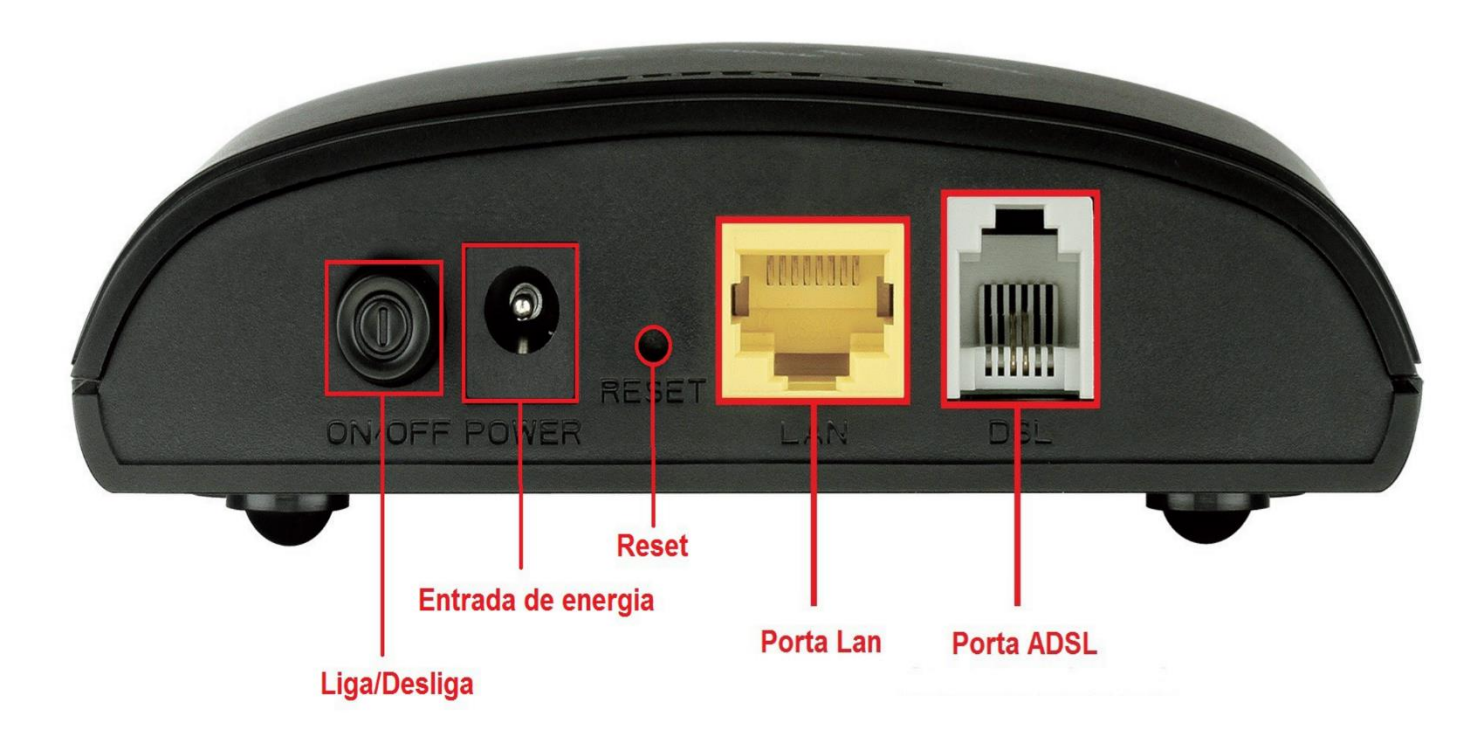

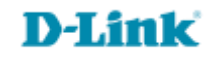

2- Para acessar a página de configuração abra o navegador de internet, digite na barra de endereços <u>http://192.168.1.1</u> e tecle **Enter.** 

OBS: Para realizar estes procedimentos não é necessário estar conectado à internet.

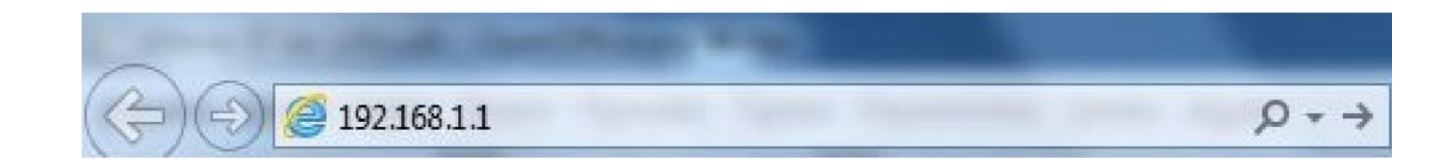

Logo em seguida abrirá uma janela de autenticação.

| Autenticação obrigato                                         | ória                          | ×                                     |
|---------------------------------------------------------------|-------------------------------|---------------------------------------|
| O servidor http://192.168.1.<br>e senha. O servidor diz: inde | 1:80 requer um nor<br>ex.htm. | me de usuário                         |
| Nome de usuário:                                              |                               |                                       |
| Senha:                                                        |                               |                                       |
| Senna:                                                        |                               |                                       |
|                                                               |                               | · · · · · · · · · · · · · · · · · · · |

User Name: admin Password: admin

Clique em **Login**.

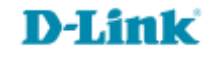

3- Clique nas abas Setup > Local Network, no campo IP Address altere o IP de LAN do equipamento e no campo Subnet Mask altere a máscara de sub-rede, clique em Apply Changes para salvar as configurações.

| Product Page: DSL-2500E Firmwa |                                           |                                                                                                    |               |        | are Version: RT-20130829 |  |
|--------------------------------|-------------------------------------------|----------------------------------------------------------------------------------------------------|---------------|--------|--------------------------|--|
| D-Lin                          | ık                                        |                                                                                                    |               |        |                          |  |
| DSL-2500E                      | SETUP                                     | ADVANCED                                                                                                    | MAINTENANCE   | STATUS | HELP                     |  |
| Local Network                  | LAN SETTING                               |                                                                                                    |               |        | Helpful Hints            |  |
| Internet Setup                 | This page is used to con                  | The IP address of your<br>router is the same IP<br>address you will use to<br>access the web<br>management interface of<br>your router.<br>More |               |        |                          |  |
| Time and Date                  | setting for IP addresss, subnet mask, etc |                                                                                                    |               |        |                          |  |
| 57<br>                         |                                           |                                                                                                    |               |        |                          |  |
|                                | LAN INTERFACE SETTINGS                    |                                                                                                    |               |        |                          |  |
|                                | Interface Name: e1                        |                                                                                                    |               |        |                          |  |
|                                |                                           | IP Address:                                                                                                    | 192.168.1.1   |        |                          |  |
|                                |                                           | Subnet Mask:                                                                                                    | 255.255.255.0 |        |                          |  |
|                                |                                           |                                                                                                    | Secondary IP  |        |                          |  |
|                                | Apply Changes                             |                                                                                                    |               |        |                          |  |

Para acessar novamente a configuração será necessário colocar o novo endereço.

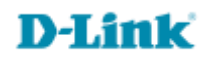

Suporte Técnico www.dlink.com.br/suporte